## Map update Instructions

# Index

| I. Before update                     | 1  |
|--------------------------------------|----|
| II. Map update                       | 2  |
| III. Update Map to Navigation System | 12 |

#### I. Before update

*Step1* Prepare an empty micro SD card (>2G) for map update use.

*Step2* Check the Map Version from the navigation software to see if your map is the latest or not. (Information > Map > Map Info > Source)

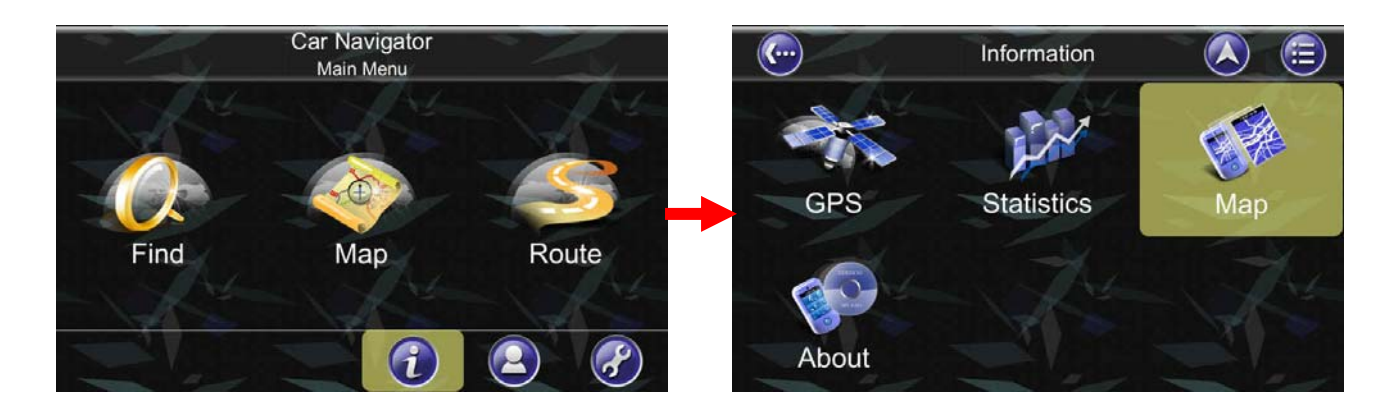

|   | ) Map Info                       | 🔊 🗐 |                 | Map Info                    |   |      |
|---|----------------------------------|-----|-----------------|-----------------------------|---|------|
| 3 | UAEOman_Eng<br>NAVTEQ.010520     |     | Map Info Region |                             | X | A.L. |
| 3 | SaudiArabia_Eng<br>NAVTEQ.010520 |     | Source<br>Date  | NAVTEQ.010520<br>2013/04/12 |   |      |
| 3 | Qatar_Eng<br>NAVTEQ.010520       |     | MapCode         | UAEOman@2013H1              |   |      |
| 3 | Lebanon_Eng<br>NAVTEQ.010520     |     |                 |                             |   |      |
|   | Kuwait_Eng                       |     |                 |                             |   | n "  |

#### II. Map update

*Step1* Open the Brower and visit the website:

http://service.e-lead.com.tw/toyota/navigation/823c-lc01/map-update/30/map-update

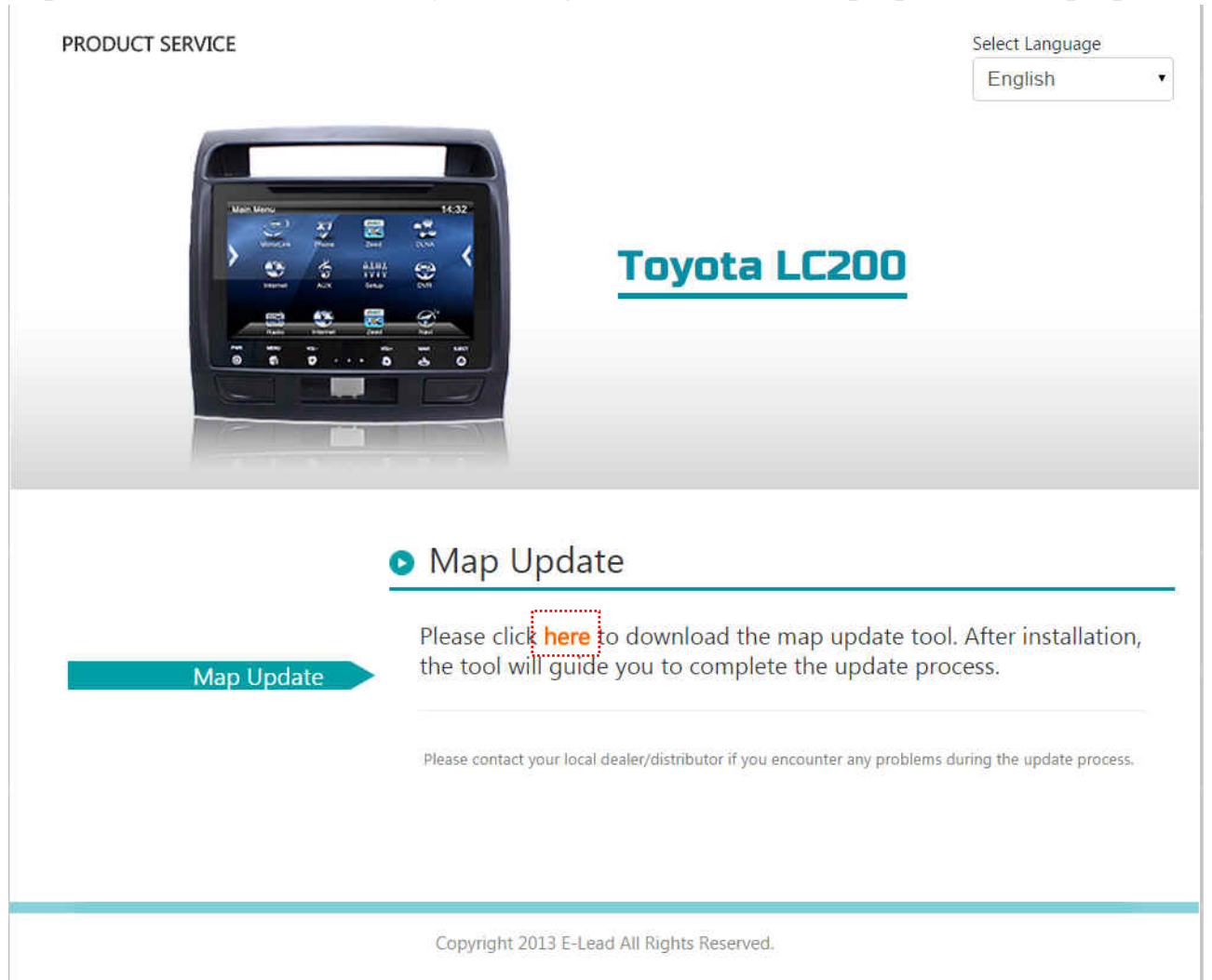

*Step2* Click here to download the update tool.

Or, enter the following link to download the update tool :

http://map.polstargps2.com/fixture/Android/papaya\_823C-LC01/download/Papaya\_823C-LC01\_Setup.exe

The PC Tool will be downloaded as a .exe file. (OS: WinXP/Win7/Win8)

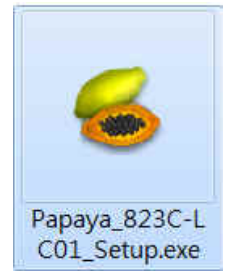

#### *Step3* Install the PC tool by double clicking the file.(*Papaya\_823C-LC01\_Setup.exe*)

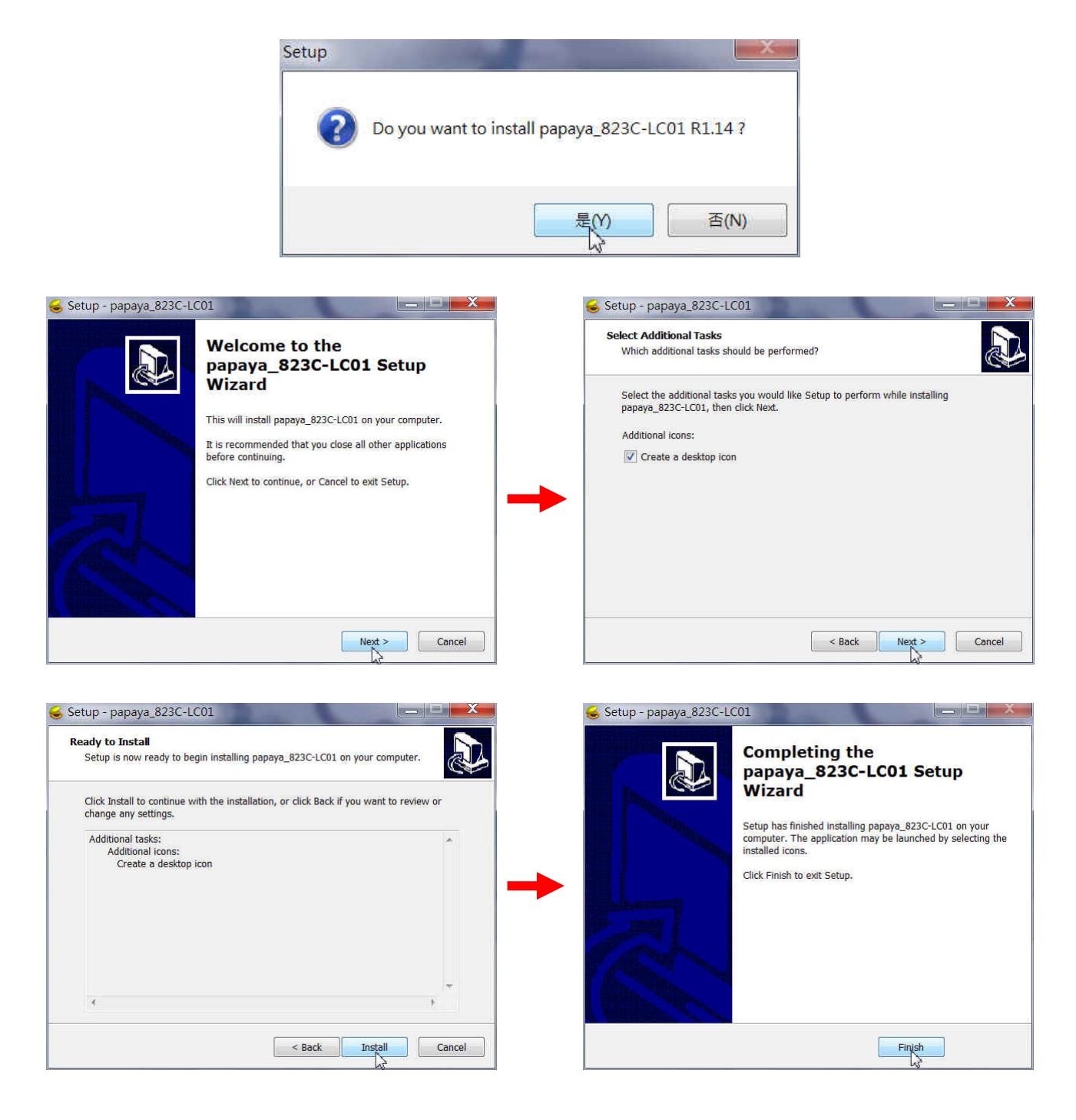

#### *Step4* Launch the PC tool. Then Click [*Start*].

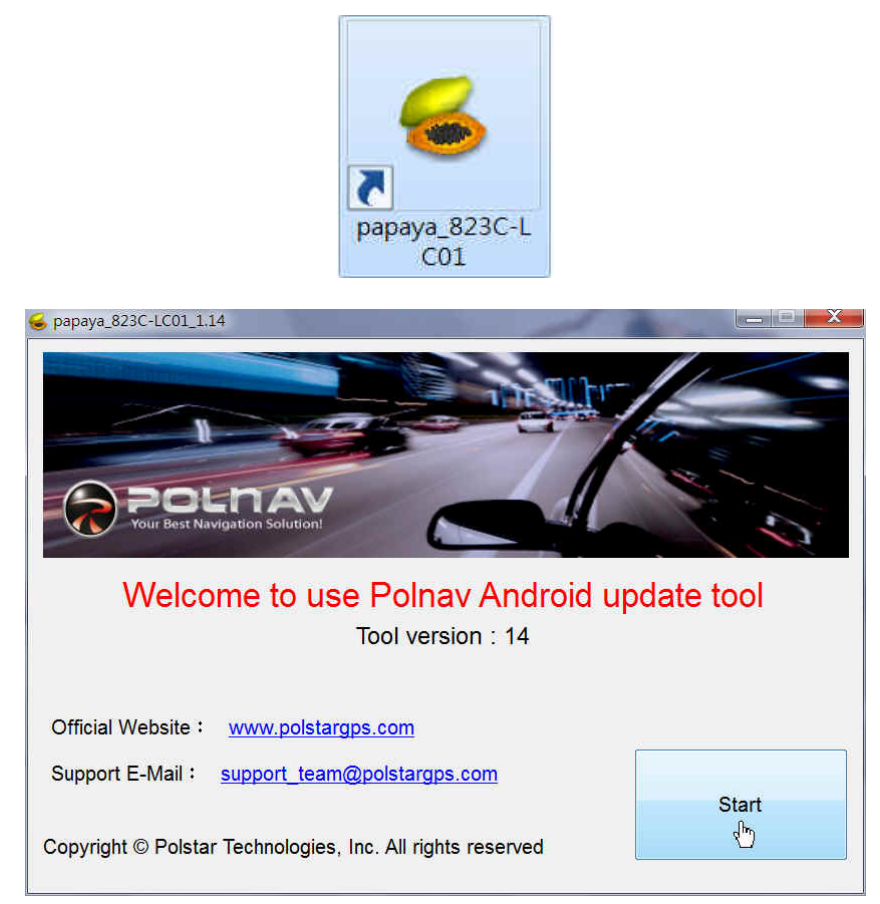

## *Step5* Click [*Browse*] the SD Card's drive.

| SD Card                                  | Browse             |
|------------------------------------------|--------------------|
|                                          | - Ch               |
| Step 2 : Select Model And Input DeviceID |                    |
| Please select the correct Model :        |                    |
| 823C-LC01                                | •                  |
| •                                        |                    |
|                                          |                    |
| Please enter the "Device ID" :           |                    |
| Please enter the "Device ID" :           |                    |
| Please enter the "Device ID" :           |                    |
| Please enter the "Device ID" :           | Step 3 : Next Step |
| Please enter the "Device ID" :           | Step 3 : Next Step |

## Step6 Enter the "Device ID"

| SD Card                                  | Browse |
|------------------------------------------|--------|
| Step 2 : Select Model And Input DeviceID |        |
| Please select the correct Model :        |        |
| 827C-ME                                  | •      |
|                                          |        |
| Please enter the "Device ID" :           |        |

\*You can check the [*Device ID*] of your device from the following path. (*Main Menu > Information > About*)

![](_page_4_Picture_3.jpeg)

| <b>(</b> )    | About                 |          |
|---------------|-----------------------|----------|
| Application M | emory                 |          |
| Name          | Car Navigator         |          |
| Version       | G55 R6.0.30.5.27      |          |
| Date          | 10:41:13, May 27 2013 |          |
| Thanks.to     | Anti-Grain Geometry   |          |
| Device ID     | R101 6012 36RS        |          |
| Session       | 498727                |          |
| Model         | 823C-LC01             | - 10 Mar |

*Step7* Click [*Next*] to start the map download and un-compressing.

| Step 1 : Select SD Drive                       |                    |
|------------------------------------------------|--------------------|
| SD Card F:\                                    | Browse             |
| Step 2 : Select Model And Input DeviceID       |                    |
| Please select the correct Model :              |                    |
| 823C-LC01                                      | •                  |
|                                                |                    |
| Please enter the "Device ID" :                 |                    |
| Please enter the "Device ID" :<br>R101601236RS |                    |
| Please enter the "Device ID" :<br>R101601236RS | Step 3 : Next Step |

| DownloadMap                            |                              |                   |       | _ |
|----------------------------------------|------------------------------|-------------------|-------|---|
|                                        |                              |                   |       |   |
| Downloading Map                        |                              |                   |       |   |
|                                        |                              |                   |       |   |
| File size : 251 MB                     | 5%                           |                   |       |   |
| Download speed :<br>Download to : C:\p | 199 KB/Sec<br>papaya_pkg\Do\ | wnload\827C-ME    | I.rar |   |
| Download to + C.Q                      | Барауа_рку\D0                | WIIIOad(627C-IVIE |       |   |
|                                        |                              |                   |       |   |

| Download Map                    |                    |
|---------------------------------|--------------------|
| Uncompressing Map               |                    |
| Download is finished, Uncompres | ssing map          |
|                                 |                    |
|                                 | Step 3 : Next Step |

*Step8* When map download and un-compressing are finished, the screen will be shown as below. Click [*Buy Online*].

| 🕹 papaya_823C-LC01_1                                                                        | 14                                                                                                    |                                              |
|---------------------------------------------------------------------------------------------|----------------------------------------------------------------------------------------------------|----------------------------------------------|
| Map data has been<br>1. If you don't have<br>2. After inputing se<br>3. This tool will star | downloaded successfully, the next steps<br>a secret code, press "Buy Online" butto<br>cret code, press "Get Key" button to get<br>t to copy map data to SD | s are as follows :<br>n to buy it<br>license |
| Step 1 : Purchase<br>If you don't h<br>please click "                                       | Secret Code<br>ave a secret code,<br>Buy Online" button                                                                                                    | Buy Online                                   |
| Step 1 : Secret coo                                                                         | e                                                                                                    |                                              |
| Model                                                                                       | 823C-LC01                                                                                                    |                                              |
| DeviceID                                                                                    | R101601236RS                                                                                                    |                                              |
| Secret code                                                                                 |                                                                                                    |                                              |
|                                                                                             |                                                                                                    | Get Key                                      |
|                                                                                             |                                                                                                    |                                              |

*Step9* Input your email, and click [*Buy Online*] again to continue purchasing.

| <ol> <li>System will automatically send you a purchas<br/>confirmation letter after clicking "Buy Online".</li> </ol> |
|----------------------------------------------------------------------------------------------------|
|                                                                                                    |
| lease input your email                                                                                                |

# *Step10 Please check your Email* and Click the URL on the mail to activate the purchasing process.

Purchase Confirmation Letter Polstar Technologies Inc. [fae@polstargps.com] 收件者: (\*\*\* This is an automatically generated email, please do not reply. \*\*\*) You received this mail because you have offered your email address for buying secret code. Please click the URL to activate the purchasing process. http://www.polstargps.com/buy\_online/Payment.isp?email= &model=823C-LC01&device\_id= If you do not intend to complete the transaction, please ignore or remove this email message.

Thank You. Polstar Technologies Inc.

Step11 Confirm the order by Click [Confirm] on the bottom of the website.

| Please confirm your order and proceed to finish the<br>ayment process by clicking on the "Confirm" button. |  |
|----------------------------------------------------------------------------------------------------|--|
|                                                                                                    |  |
| our Information                                                                                            |  |
| -mail :                                                                                                    |  |
| Iodel : 823C-LC01                                                                                          |  |
| levice ID :                                                                                                |  |
| Ordering Item                                                                                              |  |
| em : License of New Man                                                                                    |  |
| rice NTDS (USDS )                                                                                          |  |

Copyright © 2013 Polstar Technologies, Inc. All rights reserved.

#### Enter your credit card number. (We only accept Visa, Master, JCB) Step12

#### polstar

- \* Please fill in your credit card information.
- \* This page is powered by Neweb Technologies and secured by "256 bit SSL" encryption! \* [Issue Bank] and [CVC2, CVV2] are optional, and can not be applied to warrant.

![](_page_8_Picture_5.jpeg)

Copyright © 2013 Polstar Technologies, Inc. All rights reserved.

| Step13 | You will receive an email containing a secret code                                                                                |
|--------|----------------------------------------------------------------------------------------------------|
|        | Purchase Secret Code - Order Confirmation - 1304261791                                                                            |
|        | Polstar Technologies Inc. [fae@polstargps.com]<br>收件者:                                                                            |
|        | ( *** This is an automatically generated email, please do not reply, *** )                                                        |
|        | Order Number: 1304251791                                                                                                    |
|        | Email: @                                                                                                    |
|        | Model: 827C-ME                                                                                                    |
|        | Device ID:                                                                                                    |
|        | Thank You For Your Purchase.                                                                                                    |
|        | This message contains your secret code for map update.                                                                            |
|        | Please go back to use papaya.exe and enter the secret code listed below.                                                          |
|        | Secret Code: ABCDEFGHIJK123456789                                                                                                 |
|        | This secret code is important! Keep it in a safe place, and keep it confidential.                                                 |
|        | If you have any questions, contact us at support_team@polstargps.com.<br>You can also hit us up on Facebook at @PolnavLiteTaiwan. |

*Step14* Go back to the PC tool. Input the secret code, and then click [Get Key] to get new license.

| <ol> <li>If you don't hav</li> <li>After inputing set</li> <li>This tool will state</li> </ol> | e a secret code, press "Buy O<br>ecret code, press "Get Key" bu<br>rt to copy map data to SD | nline" button to<br>tton to get licer | buy it<br>nse |   |  |
|------------------------------------------------------------------------------------------------|----------------------------------------------------------------------------------------------|---------------------------------------|---------------|---|--|
| Step 1 : Purchase                                                                              | Secret Code                                                                                  |                                       | ā.            |   |  |
| If you don't have a secret code, please click "Buy Online" button                              |                                                                                              |                                       | Buy Online    |   |  |
| Step 1 : Secret co                                                                             | de                                                                                           |                                       |               |   |  |
| Device Information                                                                             | n                                                                                            |                                       |               |   |  |
| Model                                                                                          | 823C-LC01                                                                                    |                                       |               |   |  |
| DeviceID                                                                                       | R101601236RS                                                                                 |                                       |               |   |  |
| Secret code                                                                                    |                                                                                              |                                       |               | - |  |
|                                                                                                |                                                                                              |                                       | 7             |   |  |

*Step15* After getting new key successfully, please click [Copy Map To SD Card] to start to copy map to the SD card.

![](_page_10_Picture_1.jpeg)

*Step16* New license and map copy is finished.

![](_page_10_Picture_3.jpeg)

**Step17** Insert the SD card into the navigation system, to start the map upgrade process. The map upgrade process in navigation system. It will take about 10~20 min. to complete the map update process in this step.

#### III. Update Map to Navigation System

*Step1* Insert the micro SD card into the Navigation System to start the map upgrade process.

- After insert the map update micro SD card, the unit will pop up map update screen automatically.
- Press the MapUpdate button to start update process.

Warning: Do not turn off the power during the update process.

| laviUpdate<br>User Free Update | * 12:50   |
|--------------------------------|-----------|
|                                | MapUpdate |
| Exit                           |           |

X Select "Delete old setting", Navigation system will remove previous navigation settings after map update.

• After update process started, the new map data will be copied to the Navigation System.

![](_page_11_Picture_8.jpeg)

• After new map copy process completed, the unit will empty the map data in the micro SD card.

![](_page_12_Picture_0.jpeg)

When update process completed, the screen will show "Map Update OK".

![](_page_12_Picture_2.jpeg)

Exit or simply remove the micro SD card to finish all the update Press

process.

#### Step 2 Map version check after update.

Check the map version under the following path. (Information > Map > Map Info > Source).

![](_page_12_Picture_7.jpeg)